For more details see the Sales Reps and Dealers extension page.

# **Guide for Sales Reps and Dealers**

Benefit from a wide network of sales reps and dealers. Assign customer groups to a particular sales reps and dealers to let them manage only their part of your store audience. On top of that, the extension provides you with a convenient set of tools to control sales reps and dealers.

- Distribute customers between sales reps and dealers
- Allow reps to manage orders only for their customers
- Assign individual dealers to important customers
- Control your sales reps and dealers using built-in tools

# **Extension Configuration**

First of all you need to create a user role for sales representatives and dealers. Navigate to **Admin panel**  $\rightarrow$  **System**  $\rightarrow$  **Permissions**  $\rightarrow$  **Roles** and press the **Add New Role** button.

Raise customer service and shopping experience to the new level with the return merchandise authorization system to establish the efficient RMA request process.

Then, specify the role resources.

| Edit Role 'Dealer' |                                                                                                    | Back | Reset | 🙆 Delete Role | Save Role |
|--------------------|----------------------------------------------------------------------------------------------------|------|-------|---------------|-----------|
| Roles Resources    |                                                                                                    |      |       |               |           |
| Resource Access    | Custom \$                                                                                                    |      |       |               |           |
| Resources          | Sales         Image: Condens         Image: Condens         Image: Conditions         Image: Conditions         Image: Conditions         Image: Conditions         Image: Conditions         Image: Conditions         Image: Conditions         Image: Conditions         Image: Conditions |      |       |               |           |

When specifying the role resources, please be aware that our extension works only for orders and customers and its restrictions apply to 'Orders', 'Invoices', 'Shipments', 'Credit Memos' and 'Customers' sections. You can assign other resources to the role, however they will not be restricted.

| Role | S                                                          | O Add New Role      |
|------|------------------------------------------------------------|---------------------|
| Page | 1 of 1 pages   View 20 \$ per page   Total 3 records found | Reset Filter Search |
| ID † | Role Name                                                  |                     |
|      |                                                            |                     |
| 1    | Administrators                                             |                     |
| 6    | Dealer                                                     |                     |

Guide for Sales Reps and Dealers

After you've created the new role, please see what ID it has and proceed to the next step.

3/10

# **General settings**

2022/04/15 00:58

Go to **System**  $\rightarrow$  **Configuration**  $\rightarrow$  **Sales Reps and Dealers**. Fill in the ID of the role in the **Role ID** field and save configuration. You can specify more than one role for sale reps and dealers.

| General                                          |                                                                                                    |              |
|--------------------------------------------------|----------------------------------------------------------------------------------------------------|--------------|
| Role ID                                          | <ul> <li>Restrictions for viewing customers and orders will be applied for this role only.</li> </ul>                               | [GLOBAL]     |
| Default Dealer                                   | No ▼<br>▲ All new orders will be assigned to this dealer except if<br>a specific customer is already assigned to another<br>dealer. | [STORE VIEW] |
| Send Notification to a Dealer<br>about New Order | Yes 🔻                                                                                                    | [GLOBAL]     |
| Email Sender                                     | General Contact 🔹                                                                                                    | [GLOBAL]     |
| Email Template                                   | Amasty Sales Reps New Order Notification Tem 🔻                                                                                      | [GLOBAL]     |
| Show Re-assign Fields                            | Yes ▼<br>▲ On the order view page in Backend.                                                                                       | [GLOBAL]     |
| Show From To                                     | Yes ▼<br>▲ From whom to whom re-assigned order.                                                                                     | [GLOBAL]     |
| Show Author of Message                           | Yes 🔻                                                                                                    | [GLOBAL]     |
| Hide the 'Manage Customers' tab                  | No ▼<br>▲ On the `Edit User` page (the `Edit Dealer` page).                                                                         | [GLOBAL]     |
| Show All Customers                               | No ▼<br>▲ Allow dealers to see all customers.                                                                                       | [GLOBAL]     |
| Show All Orders                                  | Yes ▼<br>▲ Allow dealers to see all orders.                                                                                         | [GLOBAL]     |
| Assign Order by Customer in the<br>Backend       | No ▼<br>▲ If set to Yes, the extension will try assign order by<br>customer, otherwise to creator as usual.                         | [GLOBAL]     |

Also, from here you can configure the following settings:

**Default Dealer** — set the default dealer to assign all new orders to. Excepting the cases when a customer is already assigned to another dealer;

**Send New Order Email to the Dealer** — enable this option to send a copy of the order email to the associated dealer;

**Show Re-assign Fields** — enable this option to show this field on the order view page in backend;

**Show From To** — enable this option to display from whom to whom the order was re-assigned.

Show Author of Message — activate to show the author of message;

**Hide the `Manage Customers` tab** — enable to hide the edit user page;

Show All Customers — enable this option to show all customers;

Show All Orders - select Yes to let dealers see all orders;

**Assign Order by Customer in the Backend** — set to **Yes** to try assigning order by customer, otherwise the order will be assigned to creator as usual.

### Create users for the role

Next, navigate to **System**  $\rightarrow$  **Permissions**  $\rightarrow$  **Users** to create users for the role.

| Us   | sers                   |                           | •                    | Add N  | lew User |
|------|------------------------|---------------------------|----------------------|--------|----------|
| Page | 1 of 1 pages   View 20 | per page   Total 3 record | rds Reset            | Filter | Search   |
| ID   | User Name †            | First Name                | Email                | Status |          |
|      |                        |                           |                      |        | T        |
| 1    | admin                  | admin                     | admin@example.com    | Active |          |
| 2    | dealer                 | Frank                     | dealer@example.com   | Active |          |
| 3    | demouser               | demo                      | demouser@example.com | Active |          |

Hit the **Add New User** button and fill in the required **User Info**. Then, on the **User Role** tab assign the user to the role and save the user.

# Assign customers to the users

Edit the created user once again to see new tabs added by the extension.

| User Information | Edit ( | User 'de | aler'      |                                             |                      | Back Reset | 😟 Delete User 🖉 Save User |
|------------------|--------|----------|------------|---------------------------------------------|----------------------|------------|---------------------------|
| Manage Customers |        |          |            |                                             |                      |            |                           |
| Reports          | Page 🔄 | 1        | of 1 pages | View 20 \$ per page   Total 6 records found |                      |            | Reset Filter Search       |
| Restrictions     |        | ID       |            | Name                                        | Email                | Dealer     |                           |
| Additional       | Any ¢  | From:    |            |                                             |                      |            | \$                        |
| User Info        |        | To :     |            |                                             |                      |            |                           |
| User Role        |        |          | 1          | John Doe                                    | john.doe@example.com |            | Frank Wilson              |
| REST Role        | 0      |          | 2          | Jerome Welch                                | Jerome@example.com   |            | Frank Wilson              |
|                  |        |          | 3          | Hugh Sander                                 | hugh@example.com     |            | Frank Wilson              |
|                  | 8      |          | 4          | Example Customer                            | customer@example.com |            | Frank Wilson              |
|                  | 2      |          | 5          | Helena Example                              | helena@example.com   |            | Frank Wilson              |
|                  | 2      |          | 6          | Polly Ivanovich                             | customer@dddb.com    |            | Frank Wilson              |

At the Manage Customers tab you can assign customers to the user.

The user will be able to see only these customers on the 'Manage Customers' grid, only orders placed by these customers on the order grid and documents (invoices, shipments and credit memos) related to orders of these customers.

| Jser Information | Edit U    | ser 'dealer'           |                 |                                    |            |            |           |            |       |           | <ul> <li>Back</li> </ul> | Reset   | O Dek       | ite User | O Se     | ve User  |
|------------------|-----------|------------------------|-----------------|------------------------------------|------------|------------|-----------|------------|-------|-----------|--------------------------|---------|-------------|----------|----------|----------|
| Manage Customers | Page () 1 | . at t and             | an I Mary 20    | • and and in Table                 | d d manada | - for and  |           |            |       | Event     | 001                      |         | -           |          |          |          |
| Reports          | Fage 1    | or r pag               | 05   VIOW 20    | <ul> <li>be bege 1 ross</li> </ul> | E 4 100010 | siouriu    |           |            |       | e coporte | . Cov                    | •       | on          | Read     | e Putter | Benninen |
| Restrictions     | Order #   | Purchase On            | Bill to Name    | Shipped to Name                    | Base Gr    | rand Total | Base Disc | count Amou | Int   | Base Disc | ount Canceled            | Base Di | scount Invo | liced    | Base Dis | count Re |
| Additional       |           |                        |                 |                                    | From:      |            | From:     |            |       | From:     |                          | From:   |             |          | From:    |          |
| User Info        |           |                        |                 |                                    | To :       |            | To:       |            |       | To :      |                          | To :    |             |          | To :     |          |
| User Role        | 100000004 | 2013-12-17             | John Doe        | John Doe                           |            | 7429.9400  |           | 0          | .0000 |           |                          |         |             |          |          |          |
| REST Role        |           | 13:16:42               |                 |                                    |            |            |           |            |       |           |                          |         |             |          |          |          |
|                  | 100000005 | 2013-12-17<br>13:29:43 | Jerome Geren    | Jerome Geren                       |            | 2694.9500  |           | 0          | .0000 |           |                          |         |             | 0.0000   |          |          |
|                  | 100000006 | 2016-09-14<br>16:58:44 | Joe Brick       | Joe Brick                          |            | 154.9900   |           | 0          | .0000 |           |                          |         |             |          |          |          |
|                  | 100000007 | 2017-04-05<br>15:05:22 | Polly Ivanovich | Polly Ivanovich                    |            | 114.9900   |           | 0          | .0000 |           |                          |         |             |          |          |          |

At the **Reports** tab you can see the list of orders placed by customers assigned to this user.

Last update: 2019/07/25

It is possible to filter and sort orders on this grid. So, for example, if you pay commissions to sales reps/dealers based on complete orders, you can filter the list to show only complete orders.

| User Information | Edit User 'dealer'       |                      | 💿 Back Reset 🙆 Delete User 🥥 Save User |
|------------------|--------------------------|----------------------|----------------------------------------|
| Manage Customers |                          |                      |                                        |
| Reports          | Restrictions             |                      |                                        |
| Restrictions     | Allowed Customer Group * | Al                   |                                        |
| Additional       |                          | General<br>Wholesale |                                        |
| User Info        |                          | Retailer             |                                        |
| User Role        |                          | 00000                |                                        |
| REST Role        |                          |                      |                                        |
|                  |                          |                      |                                        |
|                  |                          |                      |                                        |

At the **Restrictions** tab you can assign the user to a particular customer group.

By default users are assigned to all customer groups. If you assign a user to a certain group, he or she will be able to add customers only to this group.

Hence, when being logged in as a dealer and tried to create the order for any customer assigned to you, you'll be able to specify only the customer group set by the store administrator.

| User Information | Edit User 'dealer'    | 📀 Back Reset 🙆 Delets User 🥥 Save User                                 |
|------------------|-----------------------|------------------------------------------------------------------------|
| Manage Customers |                       |                                                                        |
| Reports          | Additional            |                                                                        |
| Restrictions     | Dealer Description    | Show / Hide Editor                                                     |
| Additional       |                       |                                                                        |
| User Info        |                       | IN IS B Z U AK BE B III Styles - Heading 3 - Fort Family - Fort Size - |
| User Role        |                       | X 10 20 30 38   M 34   H H   IF # #   0 (0   ∞ 0 U 2 0 W =   A · 2 ·   |
| REST Role        |                       | 國(山田)(2)(1)(1)(1)(2)(2)(2)(2)(2)(2)(2)(2)(2)(2)(2)(2)(2)               |
|                  |                       | Dealer<br>State: USA                                                   |
|                  |                       | D-0-10                                                                 |
|                  | Send copy of email to | A     Comma separated list of email addresses                          |

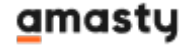

At the **Additional** tab you can specify additional info about the dealer/sales rep. The info will be displayed to assigned customers on the checkout page as well as on the customer account page.

This info can be added and edited only by a store admin user.

# Log in as a dealer

When logged in as a dealer, all customers created by the user from the admin panel are automatically assigned to this user. Also, it is possible to filter 'Not Assigned' dealers on customer and order grids.

| 💣 Mana     | ge Customers       |                 |                     |                       |         |           |       |                |                |                            | O A             | Id New Customer |
|------------|--------------------|-----------------|---------------------|-----------------------|---------|-----------|-------|----------------|----------------|----------------------------|-----------------|-----------------|
| Page 🗉 🔤   | 1 of 1 pages       | View 2          | 0 ¢ per page        | Total 6 records found |         |           |       | iii Eq         | port to: CSV   | Export                     | Rese            | Filter Search   |
| Select All | Unselect All   Sel | ect Visible     | Unselect Visible    | 0 items selected      |         |           |       |                |                | Actions                    | Submit          |                 |
|            | ID ↓               | Dealer          | Name                | Email                 | Group   | Telephone | ZIP   | Country        | State/Province | Customer Since             | Website         | Action          |
| Any \$     | From:              | -               |                     |                       | -       | 6         |       | All Countrie # |                | From: 🔁                    | +               |                 |
|            | To :               |                 |                     |                       |         |           |       |                |                | To: 🛃                      |                 |                 |
|            | 6                  | Frank<br>Wilson | Polly Ivanovich     | customer@dddb.com     | General | 45634 643 | 46436 | United States  | Alaska         | Apr 5, 2017 8:05:22<br>AM  | Main<br>Website | Edit            |
|            | 5                  | Frank<br>Wilson | Helena<br>Example   | helena@example.com    | General | 271933    | 83001 | United States  | Arizona        | Dec 29, 2014 6:11:18<br>AM | Main<br>Website | Edit            |
|            | 4                  | Frank<br>Wilson | Example<br>Customer | customer@example.com  | General | 573630    | 32044 | United States  | Florida        | Dec 29, 2014 6:07:23<br>AM | Admin           | Edit            |
|            | 3                  | Frank<br>Wilson | Hugh Sander         | hugh@example.com      | General | 681540    | 71110 | United States  | Louisiana      | Dec 17, 2013 4:47:40<br>AM | Main<br>Website | Edit            |
|            | 2                  | Frank<br>Wilson | Jerome Weich        | Jerome@example.com    | General | 432156    | 23456 | United States  | Arkansas       | Dec 17, 2013 4:27:36<br>AM | Main<br>Website | Edit            |
|            | 1                  | Frank<br>Wilson | John Doe            | john.doe@example.com  | General | 1234567   | 12345 | United States  | Arizona        | Aug 30, 2007 4:23:13<br>PM | Main<br>Website | Edit            |

On the Manage Customers page you can see only customers assigned to this user.

When creating an order from the admin panel, sales reps and dealers can only create orders for customers that are assigned to them.

The **Dealer** column is added to the order grid, so the main admin can see which orders are assigned to what dealers, filter and sort orders by dealers.

# **Reassign dealers to orders**

To assign the order to dealer or to admin, please open Admin Panel  $\rightarrow$  Sales  $\rightarrow$  Orders  $\rightarrow$  Information.

| Last update: 2019/07/25 | magento 1:sales reps and dealers https://amasty.com/docs/doku.php?id=magento 1:sales reps and dealers |
|-------------------------|----------------------------------------------------------------------------------------------------|
| 14:58                   |                                                                                                    |

| 🚽 Order # 100000007   /     | Apr 5, 2017 8:05:22 AM                | Back Edit Cancel                           | Send Email Hold 🗊 Invoice 🗊 Ship 🗊 Reorder |
|-----------------------------|---------------------------------------|--------------------------------------------|--------------------------------------------|
| Order # 100000007 (the orde | r confirmation email was sent)        | Account Information                        |                                            |
| Order Date                  | Apr 5, 2017 8:05:22 AM                | Customer Name                              | Polly Ivanovich                            |
| Order Status                | Pending                               | Email                                      | customer@dddb.com                          |
| Purchased From              | Main Website<br>Main Store<br>English | Customer Group                             | General                                    |
| Placed from IP              | 213.184.226.82                        | Assign To                                  | Frank Wilson \$                            |
|                             |                                       | 2017-04-05 16:11:44<br>Assigned From Admin | n To Frank Wilson                          |

One can write a comment when assigning the order.

### **Reassignment notifications**

Go to System  $\rightarrow$  Configuration  $\rightarrow$  Sales Reps and Dealers  $\rightarrow$  Re-assigned Order Notifications to setup email notifications for reassignment of dealers.

Save Config

### Sales Reps and Dealers

| General                                     |                                                                                                    | ۲        |
|---------------------------------------------|----------------------------------------------------------------------------------------------------|----------|
| Re-assigned Order Notifications             |                                                                                                    | ۵        |
| Send Emails                                 | Yes ▼<br>▲ Indicate `Yes` to send a notification about re-assigned<br>order to the new and old dealers.                         | [GLOBAL] |
| Dealer Can Assign Order to Other<br>Dealers | <ul> <li>No</li> <li>▼</li> <li>▲ Indicate `No` if you want dealer to assign orders to the store administrator only.</li> </ul> | [GLOBAL] |
| Admin Email                                 | noreply@example.com<br>▲ If an order assigned from a dealer to the store admin,<br>email will be sent to this address.          | [GLOBAL] |
| Email Sender                                | Sales Representative                                                                                                    | [GLOBAL] |
| Email Template                              | Amasty Sales Reps Notification Template (Defat 🔻                                                                                | [GLOBAL] |
| Frontend                                    |                                                                                                    | •        |
| Other                                       |                                                                                                    | •        |

**Send Emails** — set to **Yes** to send notifications to both new and old dealer once an orders is reassigned;

**Dealer Can Assign Order to Other Dealers** — set to **Yes** to let dealers assign orders to the other dealers or **No** to assign orders to the store administrator only;

Admin Email — fill in the admin email;

Email Sender — specify the email sender;

**Email Template** — define the email template.

To make sure that customers know the name of their dealers you can add these variables to the email template:

{{var dealer.firstname}} {{var dealer.lastname}}

# Assign customers to dealers

Admin user can assign customers to different dealers via mass action.

| Order       | 8                      |                  |                                       |                            |                 |                 |               |                  | O Create N   | ew Orde |
|-------------|------------------------|------------------|---------------------------------------|----------------------------|-----------------|-----------------|---------------|------------------|--------------|---------|
| Page 🔄 🛾    | of 1 pages   1         | View 20 🛊        | per page   Total 7 records found      | New Order RSS              |                 | 🙀 Expor         | tio: CSV 🕴 🕒  | xport            | leset Filter | Search  |
| Select Visi | ble   Unselect Visible | 0 items selected | 1                                     |                            |                 |                 | Actio         | ns               | •            | Submit  |
|             | Dealer                 | Order#           | Purchased From (Store)                | Purchased On               | Bill to Name    | Ship to Name    | G.T. (Base)   | G.T. (Purchased) | Status       | Action  |
| Any ‡       | :                      |                  | •                                     | From: 🔁<br>To : 💌          |                 |                 | From:<br>To : | From:<br>To :    | •            |         |
|             | Frank Wilson           | 10000007         | Main Website<br>Main Store<br>English | Apr 5, 2017 8:05:22<br>AM  | Polly Ivanovich | Polly Ivanovich | \$114.99      | \$114.9          | Pending      | View    |
|             | Frank Wilson           | 10000006         | Main Website<br>Main Store<br>English | Sep 14, 2016 9:58:44<br>AM | Joe Brick       | Joe Brick       | \$154.99      | \$154.96         | Pending      | View    |
|             | Frank Wilson           | 10000005         | Main Website<br>Main Store<br>English | Dec 17, 2013 5:29:43<br>AM | Jerome Geren    | Jerome Geren    | \$2,694.95    | \$2,694.90       | 5 Complete   | View    |
|             | Frank Wilson           | 100000004        | Main Website<br>Main Store<br>English | Dec 17, 2013 5:16:42<br>AM | John Doe        | John Doe        | \$7,429.94    | \$7,429.94       | Pending      | View    |
|             |                        | 10000003         | Main Website<br>Main Store<br>English | Dec 17, 2013 5:03:44<br>AM | Jerome Welch    | Jerome Weich    | \$6,299.93    | \$6,299.93       | 8 Pending    | View    |
|             |                        | 10000002         | Main Website<br>Main Store<br>English | Dec 17, 2013 4:56:00<br>AM | Hugh Sander     | Hugh Sander     | \$5,806.84    | \$5,806.84       | Complete     | View    |
|             |                        | 100000001        | Main Website<br>Main Store<br>English | Dec 17, 2013 4:51:55<br>AM | John Doe        | John Doe        | \$1,084.98    | \$1,084.96       | 8 Pending    | View    |

Go to **Customers**  $\rightarrow$  **Manage Customers**, select multiple customers and choose the **Assign to Dealer** action from the dropdown menu.

| Customer Information      | 🍰 Helena Example       | Back Reset      Log In as                      | s Customer Order |  |  |
|---------------------------|------------------------|------------------------------------------------|------------------|--|--|
| Customer View             |                        |                                                |                  |  |  |
| Account Information       | Account Information    |                                                |                  |  |  |
| Addresses                 | Associate to Website * | Main Website                                   | ¢ 👩              |  |  |
| Orders                    | Created From           | English                                        |                  |  |  |
| Billing Agreements        | Created From           | English                                        |                  |  |  |
| Recurring Profiles (beta) | Customer Group *       | General                                        | Resed on VAT ID  |  |  |
| Shopping Cart             |                        | Disable Automatic Group Change Based on VAT ID |                  |  |  |
| Wishlist                  | Dealer                 | Frank Wilson                                   | •                |  |  |
|                           | Prefix                 |                                                |                  |  |  |

Save Col

You can also select a dealer for the customer at the **Account information** tab of the **Customer information** page.

# Additional extension settings

### Sales Reps and Dealers

| General                                                   |     |    |              | • |
|-----------------------------------------------------------|-----|----|--------------|---|
| Re-assigned Order Notifications                           |     |    |              | • |
| Frontend                                                  |     |    |              | ٥ |
| Allow Customers to select a<br>Dealer on Registration     | No  | 0  | [STORE VIEW] |   |
| Allow Customers to select a<br>Dealer in Customer Account | Yes | •  | [STORE VIEW] |   |
| Allow Customers to select a<br>Dealer on Checkout         | No  | \$ | [STORE VIEW] |   |
| Show Dealer description at<br>checkout                    | Yes | \$ | [STORE VIEW] |   |
| Show Dealer description in<br>customer dashboard          | Yes | \$ | [STORE VIEW] |   |

At the **System**  $\rightarrow$  **Configuration**  $\rightarrow$  **Sales Reps and Dealers**  $\rightarrow$  **Frontend** section you can modify the frontend behavior of the extension. Enable or disable the following options to add or remove the appropriate functionality:

- Allow Customers to select a Dealer on Registration;
- Allow Customers to select a Dealer in Customer Account;
- Allow Customers to select a Dealer on Checkout;
- Show Dealer description at checkout;
- Show Dealer description in customer dashboard.

Find out how to install the Sales Reps and Dealers extension via Composer.

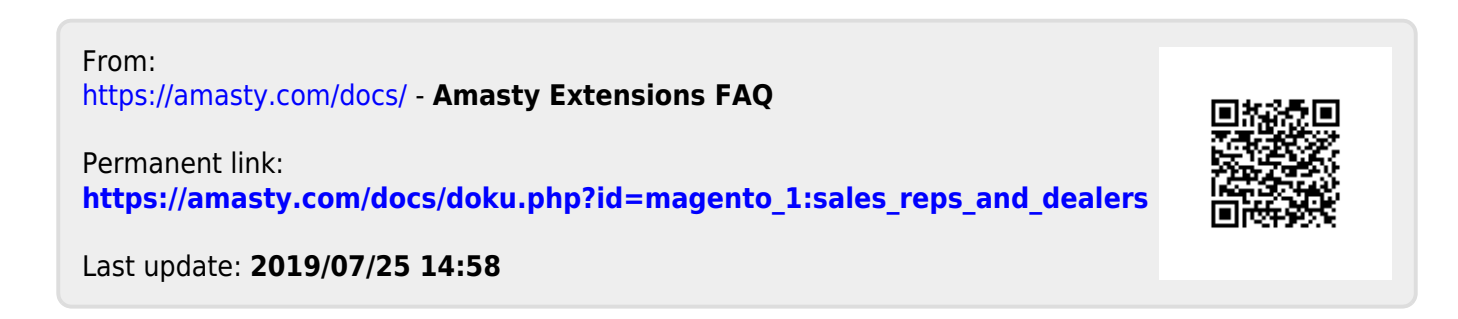